# VAS Läsperiod Användarmanual 17.01.2025

#### Omfattning och syfte

#### Efterregistreringsperiod och Läsperiod

**Efterregistreringsperioden** syftar till att möjliggöra för VAS-användare att **färdigställa påbörjad dokumentation i VAS**. Fr.o.m. denna period är VAS inte längre huvudjournalsystem, antalet formulär och funktioner i VAS kommer därför vara begränsade.

Under Läsperioden kommer VAS enbart kunna användas för att läsa i, antalet funktioner och formulär kommer vara färre än under föregående efterregistreringsperiod.

Instruktion för hur du **loggar in** och **lägger upp favoriter** finns på VAS sida på Insidan.

#### Innehållsförteckning

| VAS Läsperiod Användarmanual1                                                                  |
|------------------------------------------------------------------------------------------------|
| Omfattning och syfte 1                                                                         |
| Efterregistreringsperiod och Läsperiod1                                                        |
| Roller                                                                                         |
| Nya roller i VAS                                                                               |
| Övergripande funktioner                                                                        |
| VAS-administratör                                                                              |
| Behörigheter för rollen VAS-admin ny är                                                        |
| LOS2 Lösenordsadministration3                                                                  |
| SY1 Användare3                                                                                 |
| KA8 3                                                                                          |
| Vårdpersonal4                                                                                  |
| För att läsa tidigare journal i VAS Efterregistrerings- och Läsperiod 4<br>JO2 Journalöversikt |
| RE4 Remissöversikt inkommande och RE14 Remissöversikt utgående                                 |
| JO4 Sökordssammanställning4                                                                    |
| JO7 Landstingsvy 4                                                                             |
| LA7 Provöversikt5                                                                              |

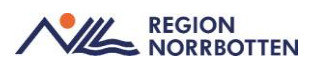

| LA8 Baktlaböversikt5                                                       |
|----------------------------------------------------------------------------|
| RT65 Röntgenöversikt 5                                                     |
| SV18 Vårdtillfälles-öv6                                                    |
| LV1Tillväxtdiagram6                                                        |
| JO3 Journalsammanställning 6                                               |
| JO5 Värdesammanställning 6                                                 |
| GE43 Översikt egna profiler7                                               |
| GE41 Översikt Kvalitetsregister7                                           |
| JO1 Jnl.anteckningar7                                                      |
| DR16 Diagnosöversikten7                                                    |
| Tabell som visar vilka formulär som finns tillgängliga i VAS Läsperiod . 8 |
| De integrationer med uthopp som kommer finnas kvar är i VAS Läsperiod      |
|                                                                            |

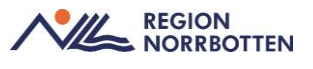

#### Roller

#### Nya roller i VAS

Alla medarbetare som jobbar patientnära kommer att tilldelas **Läsroll**. Det finns även en Skrivroll i Efterregistreringsperioden som tilldelas personer som är i behov av det. Denna roll finns inte kvar när Läsperioden börjar. Personer som har någon typ av VAS-adminroll när VAS är huvudjournalsystem få en ny roll som heter **VAS admin NY**.

### Övergripande funktioner

Menyvalen **Sök**, **Urval**, **Historik** och **Utskrift** (förutom etiketter och IDband) kommer att finnas kvar som menyval i alla formulär som finns kvar. De kommer inte finnas i formulär som inte har de funktionerna.

I Läsperioden kan varken Läsroll (eller Skrivroll, eftersom den inte finns kvar) signera osignerade poster.

**Uppmärksamhetsinformation** ses som tidigare bredvid patientens namn i patientlisten.

I formulären ses markeringarna för **OBS**, **Varning**, **Smitta** och **Biobank** precis som tidigare.

**Meddelandefunktionen** finnas kvar, det går att läsa tidigare skrivna meddelanden men inte att skriva eller skicka nya.

### VAS-administratör

Alla olika VAS-admin roller kommer automatiskt att tilldelas en ny roll som heter **VAS-admin ny**.

Behörigheter för rollen VAS-admin ny är

LOS2 Lösenordsadministration Fungerar för lösenordsbyte.

SY1 Användare Här tilldelas behörighetsroll och klinik

*KA8* Fungerar som tidigare förutom att *Aktivera vårdgivare vb* ej är tillgängligt när Läsperioden startar

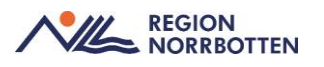

#### Vårdpersonal

#### För att läsa tidigare journal i VAS Efterregistrerings- och Läsperiod

*JO2 Journalöversikt.* Utgå från formuläret JO2, det är en samlad bild av patientens händelser som journalanteckningar, provsvar, remisser och svar.

| MAS 19 5 | 500304 | 4-222 | 22 JO2 (2 | 2)Jourr  | nalövers  | ikt            | Klin: | Kir Inr: Lub           | 0            |        |             |   |   | _ |       | $\times$ |
|----------|--------|-------|-----------|----------|-----------|----------------|-------|------------------------|--------------|--------|-------------|---|---|---|-------|----------|
| Totjnl   | Jnlar  | nt p  | orovÖv    | Sök      | Patkorr   | Lab Utskrif    | t m   | All Vtf-öv             |              |        |             |   |   |   |       |          |
|          |        |       |           | 198      | 50030     | 4-2222         | Va    | an Den D               | ubois, Ste   | lla    |             |   |   |   |       |          |
|          |        |       |           |          |           | Obs            | Varr  | ning <mark>Smil</mark> | ta Isolering | Blgrp  | Biobank     |   |   |   |       |          |
| Alla     | -      | Sort  | ering e   | fter     | datum     | -              |       | SEMENS.                |              | İVEBSI | KT***       |   |   |   | Klini | k        |
|          | _      | _     |           |          |           |                | _`    |                        |              |        |             |   |   |   |       |          |
|          |        |       | HAN       | DELSE    | ER .      |                |       |                        |              | JOURN  | ALANTECKNIN | G | _ |   | PROV  |          |
| Datum    | Inr    | Klin  | Händelse  | e  Ant.ț | yp Jnltyp | Vårdgivare/Avs | ^     |                        |              |        |             |   | ^ |   |       | ^        |
|          | Kiru   | Kir   | Lab       |          |           | kagunpor       |       |                        |              |        |             |   |   |   |       |          |
| 1        | LuBo   | Kir   | Lab       |          |           | Ibantber       |       |                        |              |        |             |   |   |   |       |          |
| 240930   | Lubo   | Kir   | Lab       |          |           | tsseli01       |       |                        |              |        |             |   |   |   |       |          |
| 240926   | LuBo   | Kir   | Ant       | läk      | ant       | emmval01       |       |                        |              |        |             |   |   |   |       |          |
| 240920   | Lubo   | Kir   | UR        |          |           | system         |       |                        |              |        |             |   |   |   |       |          |
| 240920   | Lubo   | Kir   | CYA       |          |           | system         |       |                        |              |        |             |   |   |   |       |          |
| 240920   | Lubo   | Kir   | PAD       |          |           | Ibeivhan       | - 11  |                        |              |        |             |   |   |   |       |          |
| 240920   | Lubo   | Kir   | CYA       |          |           | system         | - 11  |                        |              |        |             |   |   |   |       |          |
| 240917   | Lubo   | Kir   | Lab       |          |           | Ibantber       |       |                        |              |        |             |   |   |   |       |          |
| 240916   |        |       | Diab      |          |           | EMMVAL01       |       |                        |              |        |             |   |   |   |       |          |
| 240913   | Lubo   | Kir   | VACC      |          |           | Ibasaast       |       |                        |              |        |             |   |   |   |       |          |
| 240912   | LuBo   | Kir   | Besök     |          |           | emmval01       |       |                        |              |        |             |   |   |   |       |          |
| 240912   |        |       | Diab      |          |           | emmval01       |       |                        |              |        |             |   |   |   |       |          |
| 240909   | Lubo   | Kir   | Lab       |          |           | emmval01       |       |                        |              |        |             |   | ~ |   |       |          |
| 240906   |        |       | Diab      |          |           | SYSTEM         |       | <                      |              |        |             |   | > |   |       |          |
| 0.00005  |        | w.    |           |          |           |                |       |                        |              |        |             |   |   |   |       |          |

Samtliga händelser finns med i kronologisk ordning. Det går att filtrera i JO2 så att du ser en kategori i taget. Dubbelklickar du på en post öppnas den i ett nytt fönster så du kan läsa den i sin helhet.

Markera en händelse i vänstra kolumnen. Är det en journalanteckning visas den i mittenfältet, är det ett Lab (klinisk kemi) eller andra prover med värden visas de i fältet längst till höger. Odlingar visar texten slutsvar, det går då att dubbelklicka på texten slutsvar för att läsa hela svaret.

Vårdgivare anger vem som är ansvarig för händelsen.

Samtliga remisser finns som en händelse i Journalöversikten JO2.

IR= inkommande remiss och IR S= inkommande remiss samt remissvar.

UR= utgående remiss och UR S= utgående remiss med remissvar.

*RE4 Remissöversikt inkommande och RE14 Remissöversikt utgående.* Här syns patientens samtliga inkommande respektive utgående remisser för PAD, CYT och röntgen men inte laboratorieremisser de syns i provöversikterna som beskrivs nedan samt i JO2.

*JO4 Sökordssammanställning*. Här syns en samlad bild av allt som är journalfört under ett specifikt sökord i journalen.

*JO7 Landstingsvy.* Här ses patientens samtliga journalanteckningar inom Region Norrbotten. Formuläret öppnas på kliniknivå, för att se övriga klinikers anteckningar klicka på knappen Vårdgivare. Välj medicinskt ansvarig enhet/klinik i vänstra kolumnen och markera den anteckning som ska läsas i mittenkolumnen då syns anteckningen i högra kolumnen.

*LA7 Provöversikt*. För att se hela provöversikten gå in på LA7. Det går att sortera och filtrera i översikten på period.

| Detaljinfo | Utskrift | Provtill | fälle siGr | n      |           |         |          |           |         |           |               |        |        |        |        |   |
|------------|----------|----------|------------|--------|-----------|---------|----------|-----------|---------|-----------|---------------|--------|--------|--------|--------|---|
|            |          |          | 19 500     | 304-22 | 22 \      | √aan De | en Duboi | s. Stella | 1       |           |               |        |        |        |        |   |
|            |          |          |            |        | Obs V     | arning  | Smitta   | solerina  | Blarp   | Biobank   |               |        |        |        |        |   |
|            |          |          |            |        |           |         |          |           |         |           |               |        |        |        |        |   |
|            |          |          |            |        | Hela per  | ioden   | Period:  | 050123    | - 24093 | 0 _       | 7 <u>i</u> sa |        |        |        |        |   |
|            |          |          |            | 1      | /årdenh   | et      |          |           |         |           |               |        |        |        |        |   |
|            |          |          |            |        |           | ot Vi   | rdgivare | 1 «       | 77      |           | 1.1           |        |        |        |        |   |
|            |          |          |            | -      | PHI GUILI |         | ragivare |           |         | opuri     |               |        |        |        |        |   |
| Provkod    | 240930   | 240917   | 240909     | 240115 | 230922    | 230918  | 230823   | 230406    | 230324  | 230320    | 230317        | 230221 | 230216 | 230118 | 220308 | ^ |
| abc123     | 210000   | 1        | 240000     | LIGITO | LOODLL    | 200010  | 200020   | 200100    | 200024  | 200020    | 200011        | LOOLLI | LOOLIO | 200110 | 220000 | 1 |
| SR         |          |          |            |        |           |         |          |           |         |           |               |        |        |        |        |   |
| SRsy       |          |          |            |        |           |         |          |           |         |           |               |        |        |        |        | - |
| CRP        |          |          |            |        |           |         |          |           |         |           |               | *      |        | *      |        |   |
| blst       |          |          |            |        |           |         |          |           |         | Fler svar |               |        |        |        |        |   |
| blsd       |          |          |            |        |           |         |          |           |         | жжы       |               |        |        |        |        |   |
| ORGDO      |          |          |            |        |           |         |          |           |         |           |               |        |        |        |        |   |
| НЬ         |          |          |            |        |           |         |          |           |         | Fler svar |               |        |        |        |        |   |
| EPK        |          |          |            |        |           |         |          |           |         | Fler svar |               |        |        |        |        |   |
| ERCMO      |          |          |            |        |           |         |          |           |         |           |               |        |        |        |        |   |
| TRCMO      |          |          |            |        |           |         |          |           |         |           |               |        |        |        |        |   |
| MCV        |          |          |            |        |           |         |          |           |         | Fler svar |               |        |        |        |        |   |
| LKCMOF     | 1        |          |            |        |           |         |          |           |         |           |               |        |        |        |        |   |
| MCH        |          |          |            |        |           |         |          |           |         | Fler svar |               |        |        |        |        |   |
| MCHC       |          |          |            |        |           |         |          |           |         | Fler svar |               |        |        |        |        |   |
| EVE        |          |          |            |        |           |         |          |           |         | Fler svar |               |        |        |        |        |   |
| E VI       |          |          |            |        |           |         |          |           |         | Fler svar |               |        |        |        |        |   |
| LPK        |          |          |            |        |           |         |          |           |         | 1 5       |               |        |        |        |        |   |

#### LA8 Baktlaböversikt. Här ses alla provsvar från Bakt/mikro.lab.

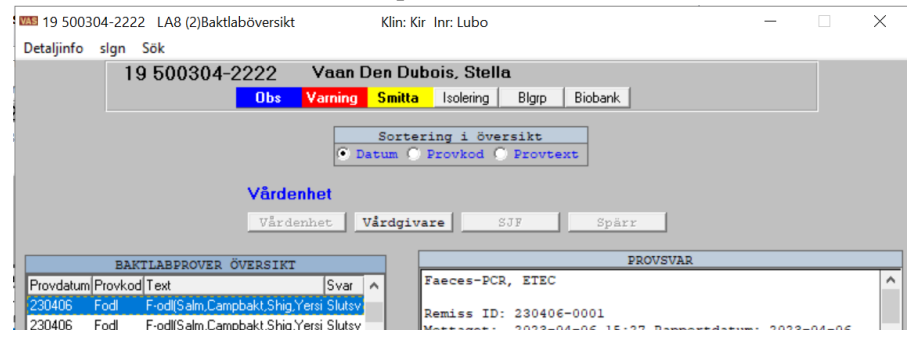

*RT65 Röntgenöversikt*. Röntgensvar kan även hittas via formuläret RT65. Det går att dubbelklicka för att se utlåtandet och för att se bilderna klicka på knappen "Visa alla bilder".

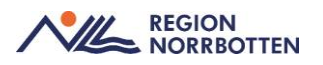

|                                                                                                    | T65 (3)Röntgenöversikt             | Klin: Kir Inr: Lubo                              | - 🗆 X      |
|----------------------------------------------------------------------------------------------------|------------------------------------|--------------------------------------------------|------------|
| Sök Nytturval                                                                                                    |                                    |                                                  |            |
| 19 000101-B5                                                                                                    | 67 Testlund, Tes                   | stare                                            |            |
|                                                                                                    | Obs Varning Smitta                 | Isolering <b>Blgrp</b> Biobank                   |            |
|                                                                                                    | Röntgenspecia                      | litet : Alla                                     |            |
| , second second s | Ìrdenhet                           |                                                  |            |
| -                                                                                                    | Vårdenhet Vårdgiv                  | vare SJF Spärr                                   |            |
|                                                                                                    | Planer                             | rade undersökningar                              |            |
| Datum                                                                                                    | KI Undersökning                    | Rtgenhet UI                                      | e Ank El 🔥 |
|                                                                                                    |                                    |                                                  | ~          |
|                                                                                                    |                                    |                                                  |            |
|                                                                                                    | Genom                              | förda undersökningar                             |            |
| Datum                                                                                                    | Genom<br>Undersökning              | förda undersökningar<br>Rtgenhet                 | DEI        |
| Datum<br>000818                                                                                                    | Genom<br>Undersökning<br>EGD-skopi | förda undersökningar<br>Rtgenhet<br>pite rtg rtg | D EI       |
| Datum<br>000818                                                                                                    | Genom<br>Undersökning<br>EGD-skopi | förda undersökningar<br>Rtgenhet<br>pite rtg rtg | D EI ^     |
| Datum<br>000918                                                                                                    | Genom<br>Undersökning<br>EGD-skopi | förda undersökningar<br>Rtgenhet<br>pite rtg rtg | D EI ^     |
| Datum<br>000818                                                                                                    | Genom<br>Undersökning<br>EGD-skopi | förda undersökningar<br>Rtgenhet<br>pite rtg rtg | D EI       |
| Datum<br>000818                                                                                                    | Genom<br>Undersökning<br>EGD-skopi | förda undersökningar<br>Rtgenhet<br>pite rtg rtg | D EI       |

*SV18 Vårdtillfälles-öv.* För att läsa omvårdnadsdokumentationen från vårdtillfällen gå till formuläret SV18 Vårdtillfälles-öv. Markera ett vårdtillfälle och välj sedan från menyvalen vad du vill läsa.

| AS 19 430403-I              | K389 SV18 | 8 (2)Vårdtillfälles-öv | K               | in: Kir Inr: Lubo |                 | · 🗌   | $\times$ |
|-----------------------------|-----------|------------------------|-----------------|-------------------|-----------------|-------|----------|
| Rapp.översikt<br>nytt-Urval | Makulera  | Omv Xko prK            | roNd kroPp      | o Läke Staml      | kort-1 sal:sän( | G Anm |          |
| 19 43040                    | )3-K389   | ) Pigg, Mimr           | ni              |                   |                 |       |          |
|                             | Ob        | s Varning Sn           | nitta Isolering | Blgrp Bio         | bank            |       |          |
|                             |           |                        |                 |                   |                 |       |          |
|                             |           |                        |                 |                   |                 |       |          |
|                             | Inr Klin  | i Indatum Inskr.sätt   | A/P Utd         | atum Utskr.sätt   | Utskr. till     | ^     |          |
|                             | Lubo Kir  | 210813 Eget boe        | nde A           |                   |                 |       |          |
|                             |           |                        |                 |                   |                 |       |          |
|                             |           |                        |                 |                   |                 |       |          |

*LV1Tillväxtdiagram.* För att läsa mätvärden från **Tillväxtkurvan** söker du fram detta formulär. Endast värdena syns i tabellform, ingen graf finns tillgänglig.

*JO3 Journalsammanställning*. Filtren finns kvar som tidigare är skapade för verksamheten, journalen finns också kvar.

JO5 Värdesammanställning. Detta formulär finns kvar med tidigare funktion.

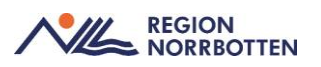

# *GE43 Översikt egna profiler*. Det går att läsa i formuläret med verksamhetsspecifika tidigare inställningar.

| 19 430403-K389 GE43 ( | 2) Översikt egna profiler | Klin: Kir Inr: Lubo                       |               |          |
|-----------------------|---------------------------|-------------------------------------------|---------------|----------|
| Ny-reg Andra Tabort s | 19 430403-K389            | Pigg, Mimmi<br>Varning Smitta Isolering E | Biggp Biobank |          |
| Profil                | : Användartest            |                                           |               |          |
|                       |                           |                                           |               |          |
|                       | Vârd<br>Vâr               | enhet Vårdgivare SJF                      | Spärr         |          |
| I CBP                 |                           |                                           |               | <u>^</u> |
| - Na                  |                           |                                           |               |          |

#### GE41 Översikt Kvalitetsregister. Det går läsa befintliga profiler.

| 🎫 19 430403-K389 GE41 (2) Översikt Kvalitetsregister | Klin: Kir Inr: Lubo —                  |
|------------------------------------------------------|----------------------------------------|
| Ny-reg Ändra Tabort sign Överf-kval-reg huVud        | Utskrift Historik Ej överförda         |
| 19 430403-K389                                       | Pigg, Mimmi                            |
| Obs                                                  | Varning Smitta Isolering Blgrp Biobank |
| Profil : Diabetesöver:                               | sikt                                   |
| Diabetesansvarig inrättning : Lubo                   |                                        |
| Diabetesansvarig klinik : Kir                        |                                        |
|                                                      |                                        |
|                                                      |                                        |
| Debutår                                              |                                        |
| Diabetestyp                                          |                                        |
| Diabetesbehandling                                   |                                        |
| Insulinmetod                                         |                                        |

# *JO1 Jnl.anteckningar*. För att skriva ut anteckningar sök fram det här formuläret. Innan utskriften startas välj vilka anteckningar som ska skrivas ut, annars skrivs ALLA ut. Välj anteckningarna genom menyvalet Markera.

| <b>VAS</b> 19 | 430403-  | K389  | JO1 (3)Jnl.ante   | ckningar       | Kl             | in: Kir Inr: Lu | bo          |          | _        |         | $\times$ |
|---------------|----------|-------|-------------------|----------------|----------------|-----------------|-------------|----------|----------|---------|----------|
| Välj          | Utskrift | Mark  | era               |                |                |                 |             |          |          |         |          |
| 1             | 9 430    | 403   | -K389             | Pigg, Mim      | ni             |                 |             |          |          |         |          |
|               |          |       | Obs               | Varning Sr     | nitta Isole    | ring Blgrp      | ) Biobank   |          |          |         |          |
|               |          |       |                   | Journaler      | :              |                 |             |          |          |         |          |
| Datum         | Dok.dat  | um Jo | urnaltyp Vårdgiva | are Sign Avd/n | nott Inl/Bes H | H-diagnos       | Remiss Ut 🔺 |          | Omvårdna | dsövers | sikt     |
| 241015        | 5 241015 | AB    | lbasabal          | k mott         |                |                 | 0 ×         | <b>–</b> |          |         |          |
| 240905        | 5        |       | adaoscl           | )1 mott        | n              |                 | 0           |          |          |         |          |
| 240826        | 5 240826 | an    | t emmvall         | 01 mott        |                |                 | 0           |          |          |         |          |
| 230227        | 7 240829 | ins   | k Ibeivhar        | n AmS          | mao            |                 | 0           |          |          |         |          |
| 220512        | 2        |       | lbeivhar          | n mott         | n              |                 | 0           |          |          |         |          |
| 210813        | 3        |       | emmvall           | 01 31A         |                | 40              | 3674903     |          |          |         |          |

*DR16 Diagnosöversikten*. I det här formuläret ses en sammanställning av diagnos och åtgärdskod per vårdkontakt.

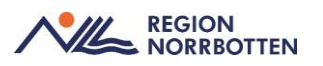

# Tabell som visar vilka formulär som finns tillgängliga i

# VAS Läsperiod

| Formulär   | Formulärnamn                                       | Läsperiod |
|------------|----------------------------------------------------|-----------|
| AN13       | Kassarapport                                       | Ja        |
| AN14       | Kassaavstämning                                    | Ja        |
| AN8        | Besök per patient                                  | Ja        |
| AN29       | Logglista transaktioner                            | Ja        |
| DR16       | Diagnosöversikt                                    | Ja        |
| GE10(49)   | Hänvisad EVB                                       | Ja        |
| GE10(46)   | Registrera EVB (detaljbild)                        | Ja        |
| GE11       | Vårdåtaganden                                      | Ja        |
| GE41       | Översikt kvalitetsregister                         | Ja        |
| GE43       | Översikt egna profiler                             | Ja        |
| JO1 (3)    | Journalanteckning/vtf                              | Ja        |
| JO1 (4)    | Journalanteckning                                  | Ja        |
| JO11       | Loggade utskr per patient                          | Ja        |
| JO2        | Journalöversikt                                    | Ja        |
| JO3        | Journalsammanställning                             | Ja        |
| JO5        | Värdesammanställning<br>(tabellvärden från sökord) | Ja        |
| JO7        | Landstingsvy                                       | Ja        |
| LA7(3)     | Provöversikt                                       | Ja        |
| LA8        | Baktlaböversikt                                    | Ja        |
| LM         | Läkemedel                                          | Ja        |
| Logganalys | Loggning skrivbord                                 | Ja        |
| LOS2       | Lösenordsadministration                            | Ja        |
| LV1        | Tillväxtdiagram                                    | Ja        |
| PA11       | Observera                                          | Ja        |
| PA11(2)    | Observera                                          |           |
| PA12       | Varning                                            | Ja        |
| PA12(2)    | Varning                                            |           |

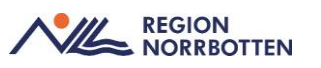

| PA13            | Smitta                                                                                                    | Ja  |
|-----------------|----------------------------------------------------------------------------------------------------|-----|
| PA13(2)         | Smitta                                                                                                    |     |
| PA18            | Patienter med LMA kort                                                                                                    | Ja  |
| PA19            | Biobank                                                                                                    | Ja  |
| PA41            | Samtycke                                                                                                    | Ja  |
| PAKO            | Patientkorrespondens/brev                                                                                                    | Ja  |
| RE10            | Förförskrivna remisser                                                                                                    | Ja  |
| RE11            | Totalt inkomna remisser                                                                                                    | Ja  |
| RE14            | Remissöversikt Utgående                                                                                                    | Ja  |
| RE22            | Specialistvårdsremiss                                                                                                    | Ja  |
| RE23(2)         | Specialistvårdsremiss - Vy                                                                                                    | Ja  |
| RE4(3)          | Remissöversikt<br>Inkommande                                                                                                    | Ja  |
| RT65            | Röntgenöversikt                                                                                                    | Ja  |
| SV18            | Vårdtillfällesöversikt                                                                                                    | Ja  |
| SV18 (3)        | Rapportöversikt                                                                                                    | Ja  |
| SV73            | Patienter under tvångsvård                                                                                                    | Ja  |
| SY20            | Batchutskrifter                                                                                                    | Ja  |
| SY1             | Användare                                                                                                    | Ja  |
| SY26            | Loggning progress                                                                                                    | Ja  |
| SY7             | Roller och mallar                                                                                                    | Ja  |
| SY71            | Roller per funktion                                                                                                    | Ja  |
| SY73            | Journaltyper per roll                                                                                                    | Ja  |
| VACC(2)         | Vaccinationsöversikt                                                                                                    | Ja  |
| VD7             | Administreringslista RN                                                                                                    | Ja  |
| minus<br>RE3(4) | Inkommande remiss och<br>inkommande remissvar                                                                                     | Ja  |
| minus<br>RE1(1) | Patologi, Cytologi,<br>Obduktion                                                                                                  | Ja  |
| minus<br>RE1(4) | Patologi Bröst                                                                                                    | Ja  |
| minus<br>VAL(1) | Öppnas vid Välj och sen Visa<br>eller dubbelklick på<br>baktlabsvar i LA8<br>Baktlaböversikt och i LA7(3)<br>Provöversikt Baktlab | aJa |

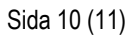

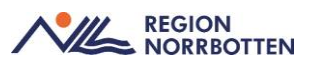

| LA1(3)           | Labremisser                | Ja                              |
|------------------|----------------------------|---------------------------------|
| LA1(5)           | Lablista                   | Ja                              |
| LA1(6)           | Provöversikt               | Ja                              |
| IN1(3)           | Infektionsuppgifter        | Ja                              |
| RT0(7)           | Visa Röntgenremiss         | Ja                              |
| RE0(1)           | Utgående Allmänremiss      | Ja                              |
| SV54 (18)        | Omvårdnadsöversikt         | Ja                              |
| minus<br>OMV(1)  | Värdelista                 | Ja                              |
| minus<br>VA(13)  | Rond                       | Ja                              |
| SV54(59)         | Kroppsfunktion             | Ja                              |
| minus<br>LMB(1)  | Läkemedel behandling       | Ja                              |
| minus<br>NE(2)   | Stamkort1                  | Ja                              |
| SV18(46)         | Sal:Säng                   | Ja                              |
| SV54(38)         | Omvårdnadsstatus           | Ja                              |
| SV54(39)         | Huvudmål                   | Ja                              |
| SV54(22)         | Vårdplan                   | Ja                              |
| minus<br>VA(9)   | Rapport                    | Ja                              |
| SV54(49)         | Tidigare status            | Ja                              |
| minus<br>omv(10) | Resultat (åtgärdsresultat) | Ja                              |
| minus<br>NE(6)   | Stamkort2                  | Ja                              |
| minus<br>NE(4)   | Rutinvård                  | Ja                              |
| JO4              | Sökordssammanställning     | Ja                              |
| LA4              | Ej besvarade lablistor     | NY! För att hantera migreringen |
| LA9              | Bev.lista annan provtagare | NY! För att hantera migreringen |
| SV75             | Patientliggare/dag         | NY! För att hantera migreringen |
| RE21             | Ej sända remisser/dokument | NY! För att hantera migreringen |
| RE15             | Ej besvarade remisser      | NY! För att hantera migreringen |

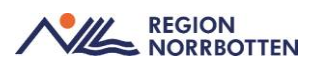

# De integrationer med uthopp som kommer finnas kvar är

# i VAS Läsperiod

| Integration      | Efterregistreringsperioden | Läsperioden |
|------------------|----------------------------|-------------|
| Mediaarkiv, Kibi | Ja                         | Ja          |
| Partus (läsläge) | Ja                         | Ja          |
| Uniview          | Ja                         | Ja          |